## HOW TO PAY ANOTHER BANK'S CREDIT CARD BILLS

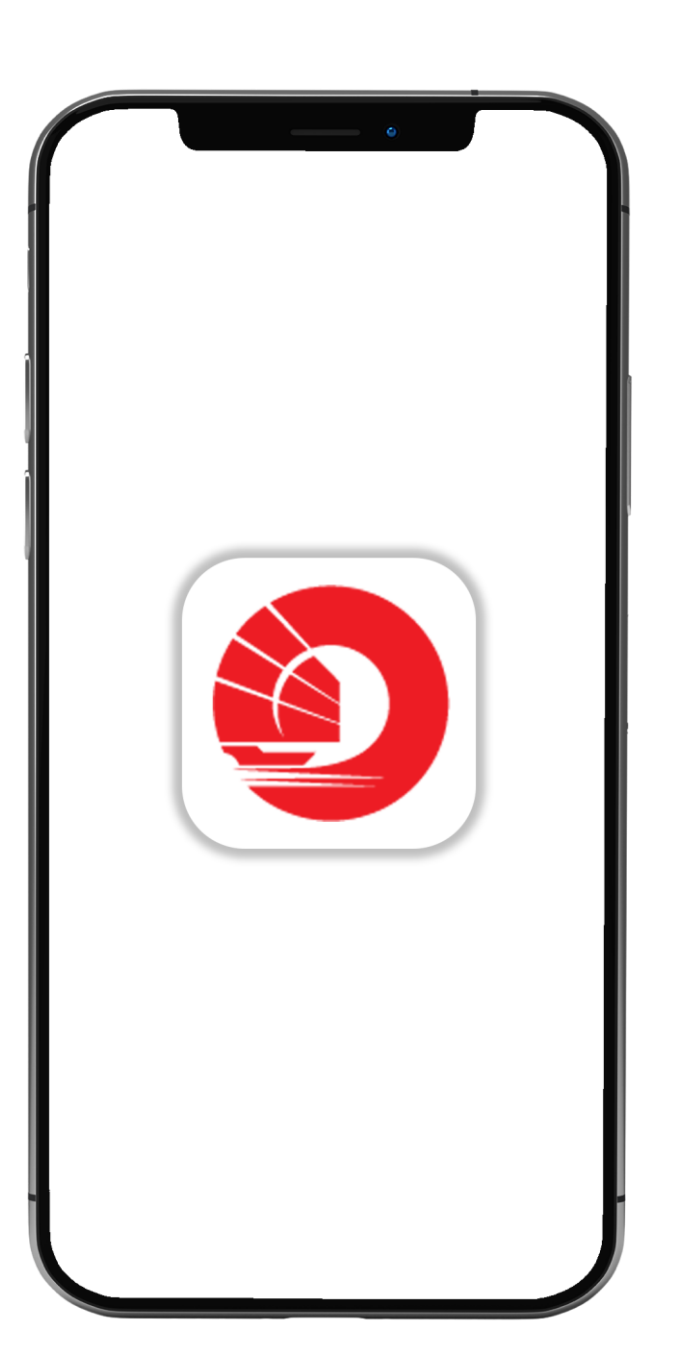

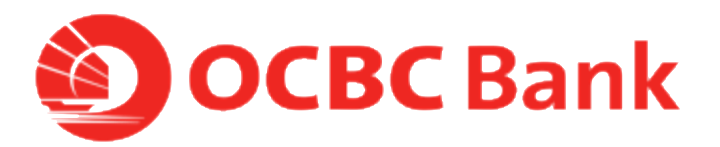

STEP 1: LOGIN > TAP ON LEFT MENU > TAP ON "PAY"

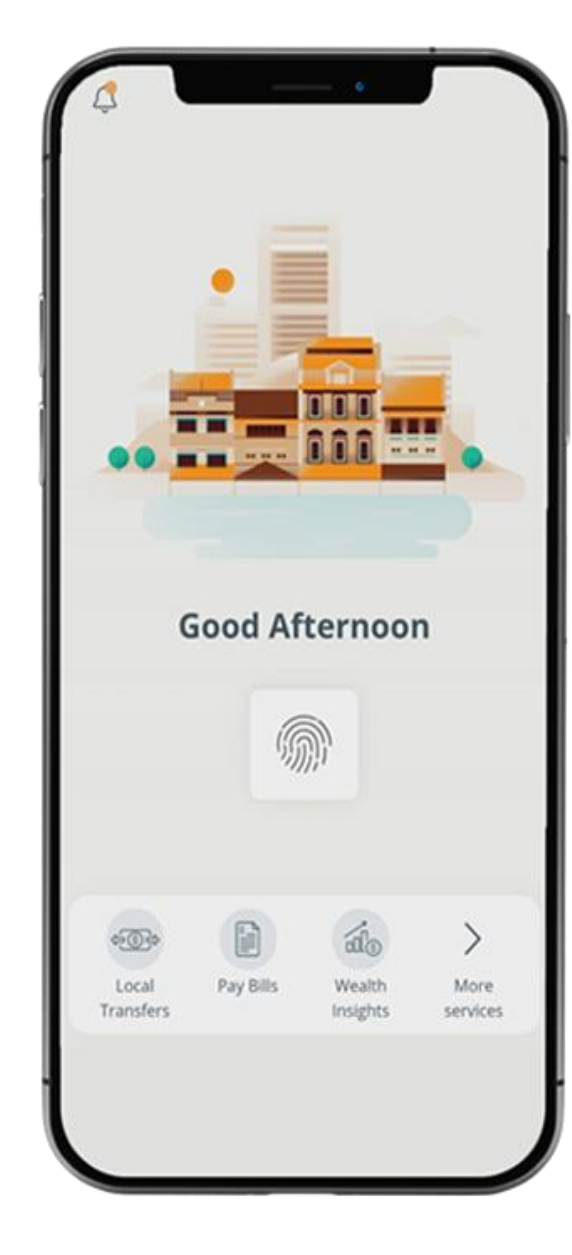

Logout **XXX** -----..... What you have 20.00 SGD What you owe 0.00 SGD 24 Last login: 01 Apr 2020, 09:56 AM (SG) Your activity 21 0 <@> Pay Bills Local Banking Money Transfers In\$ights Assistant

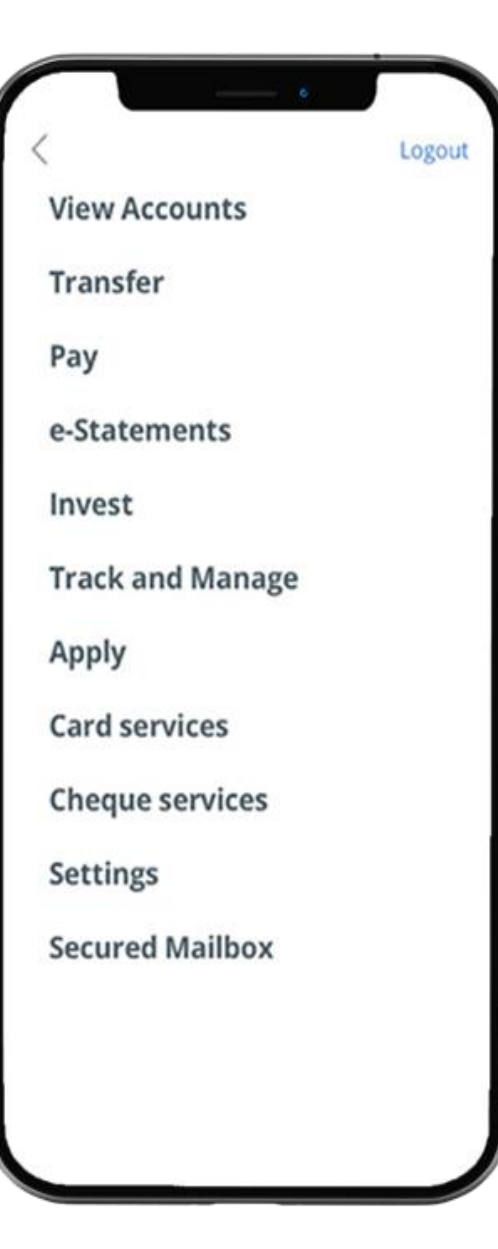

## **STEP 2:** TAP ON "BILL PAYMENT"> TAP ON "CREDIT CARD"

|                                 | = Pay Bills          |
|---------------------------------|----------------------|
|                                 | то                   |
| Transfer                        | Billing organisation |
| Pay                             | Credit card          |
| GIRO services                   |                      |
| Manage future/recurring payment | Scan bill barcode    |
| e-Statements                    |                      |
| nvest                           |                      |
| rack and Manage                 |                      |
| Apply                           |                      |
| Card services                   |                      |
| Cheque services                 |                      |
|                                 |                      |
|                                 |                      |
|                                 |                      |

Pay Bills

## STEP 3: FILL IN DETAILS > TAP ON "SUBMIT"

| ( Dark        | Add Car           | ° d              |      |
|---------------|-------------------|------------------|------|
| DOCK          | Add Car           | u                |      |
| PAY ANOTHER B | ANK'S CREDIT CAR  | RD               |      |
| Friendly nam  | e (eg. Mum's Al   | BC Bank Credit C | ard) |
|               |                   |                  |      |
| Credit card n | o. (16 digit Visa | /Master Card no. | .)   |
| -             | -                 | -                |      |
|               |                   |                  |      |
|               |                   |                  |      |
|               |                   |                  |      |
|               |                   |                  |      |
|               |                   |                  |      |
|               |                   |                  |      |
|               |                   |                  |      |
|               |                   |                  |      |
|               |                   |                  |      |
|               |                   |                  |      |
|               |                   |                  |      |
|               |                   |                  |      |
|               |                   |                  |      |
|               |                   |                  |      |
|               |                   |                  |      |

| < Back      | Add C           | ard       |           |
|-------------|-----------------|-----------|-----------|
| PAY ANOTHE  | R BANK'S CREDIT | CARD      |           |
| Friendly na | ime (eg. Mum's  | ABC Bank  | Credit Ca |
| Mum's Cr    | edit Card       |           |           |
| Credit card | no. (16 digit V | sa/Master | Card no.) |
| 1234        | - 1234 -        | 1234      | - 1234    |
|             |                 |           |           |
|             |                 |           |           |

## STEP 4: ENTER PAYMENT DETAILS > SLIDE TO SUBMIT > TAP ON "CONFIRM PAYMENT"

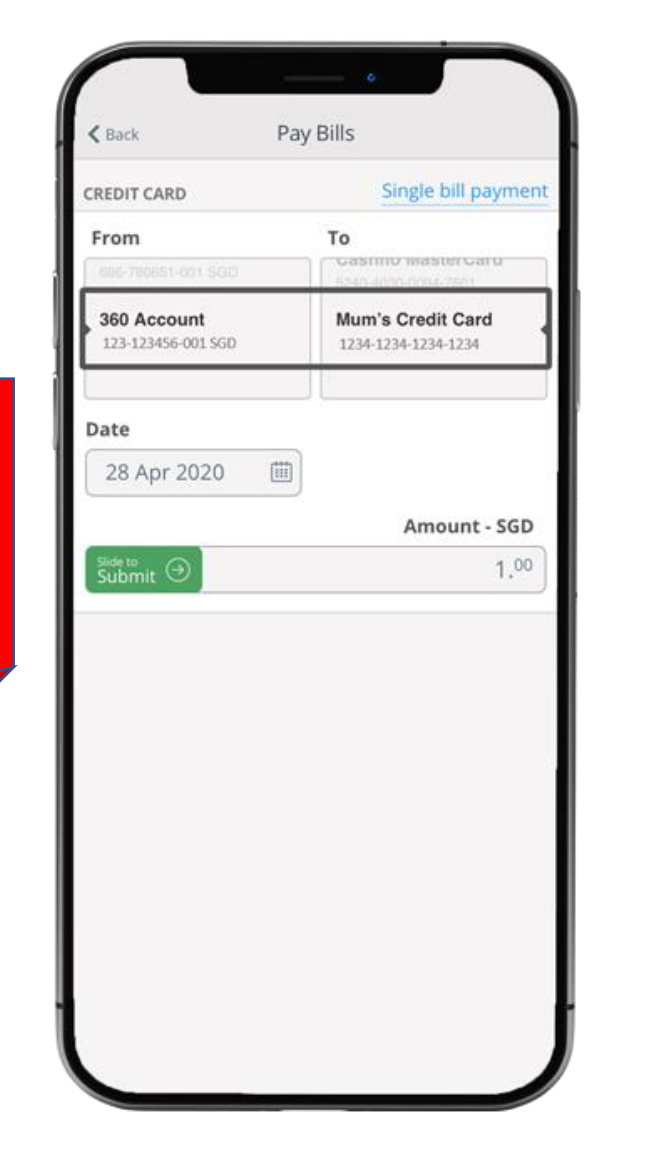

| < Back         | Pay Bills            |   |
|----------------|----------------------|---|
| CHECK DETAILS, | THEN CONFIRM PAYMENT |   |
| From           |                      |   |
| 360 Account    |                      |   |
| 123-123456-00  | 1                    |   |
| То             |                      |   |
| Mum's Credi    | t Card               |   |
| 1234-1234-123  | 4-1234               |   |
| Date           |                      |   |
| 28 Apr 2020    |                      |   |
| Amount SCD     |                      |   |
| 1 00           |                      |   |
| 1.00           |                      | _ |
|                |                      |   |
|                |                      |   |
|                |                      |   |
|                |                      |   |
|                |                      |   |
|                |                      |   |
|                |                      |   |
|                |                      | _ |
|                | Confirm payment      |   |

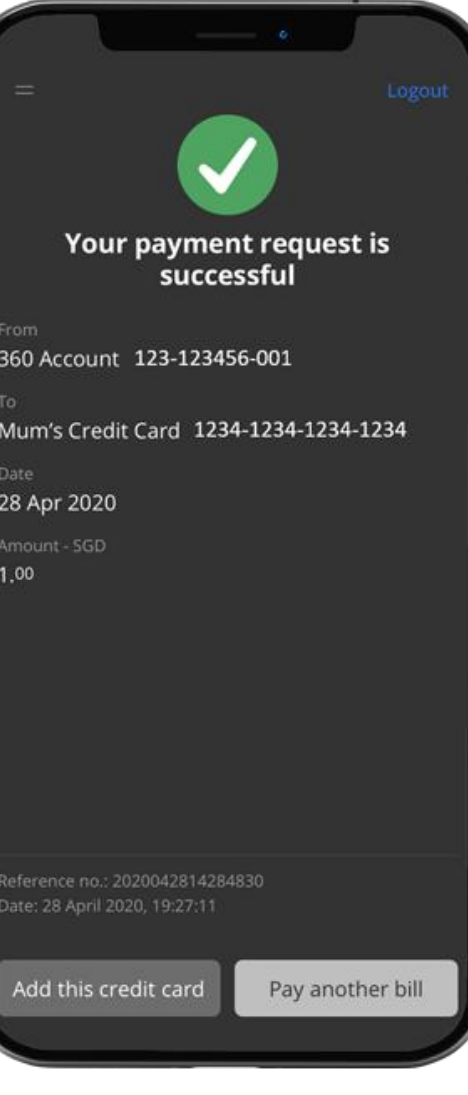